## How to activate mobile alerts in page 1 of 2 **Online Banking**

- 1. Click on Mobile
- 2. Click on SMS
- 3. Click on ADD MOBILE DEVICE & ENTER PHONE #

| Hancock Federa<br>Credit Union<br>LOCAL. TRUSTED. SERVING YOU.                                                                                                    |             |            | Mobile   Settings   Log Out |  |
|----------------------------------------------------------------------------------------------------|-------------|------------|-----------------------------|--|
| Accounts Transfers Pay Bills                                                                                                    | ;           |            |                             |  |
| Services & Devices                                                                                                    |             |            |                             |  |
| SMS Services Mobile Apps                                                                                                    |             |            |                             |  |
| Mobile Number Status                                                                                                    | SMS Banking | SMS Alerts | Action                      |  |
| ADD MOBILE DEVICE                                                                                                    |             |            |                             |  |
| <ol> <li>An Activation Code will be sent to your phone</li> <li>Enter Activation Code here and click Activate</li> </ol>                                                                                                    |             |            |                             |  |
| Activate Mobile Device                                                                                                    |             |            |                             |  |
| An activation code has been sent. Enter it below. The delivery of an activation code may take up to a minute.<br>If you did not receive a code. <u>click here</u> to resend it. If you believe you may have entered the wrong phone<br>number, please delete the mobile device and try again. |             |            |                             |  |
| Activation Code:                                                                                                    |             |            |                             |  |
| <u>cance</u>                                                                                                    | <u>9</u>    |            |                             |  |

## How to activate mobile alerts in page 2 of 2 **Online Banking**

- 1. Click on Mobile
- 2. Click on SMS
- 3. Click on ADD MOBILE DEVICE & ENTER PHONE #

| Hancock Federal<br>Credit Union                                                                  |                | Mobile   Settings   Log Out |
|--------------------------------------------------------------------------------------------------|----------------|-----------------------------|
| Accounts Transfers Pay Bills                                                                     |                |                             |
| SMS Services Mobile Apps                                                                         |                |                             |
| Mobile Number Status SMS Bankin                                                                  | ng SMS Alerts  | Action<br>Activate   Delete |
|                                                                                                  |                |                             |
| Hancock Federal<br>Credit Union<br>LOCAL. TRUSTED. SERVING YOU.                                  |                | Mobile   Settings   Log Out |
| Accounts Transfers Pay Bills                                                                     |                |                             |
| Accounts                                                                                         | Transfer Money | eNotices                    |
|                                                                                                  | Create Alert   | Online Statements           |
| <ol> <li>Select Create Alert</li> <li>Select Alert Type</li> <li>Select Mobile Device</li> </ol> |                |                             |